# Securing Administrative Access Using AAA and RADIUS

## **Objectives**

- Part 1: Basic Network Device Configuration
- Part 2: Configure Local Authentication
- Part 3: Configure Local Authentication Using AAA
- Part 4: Configure Centralized Authentication Using AAA and RADIUS

## Topology

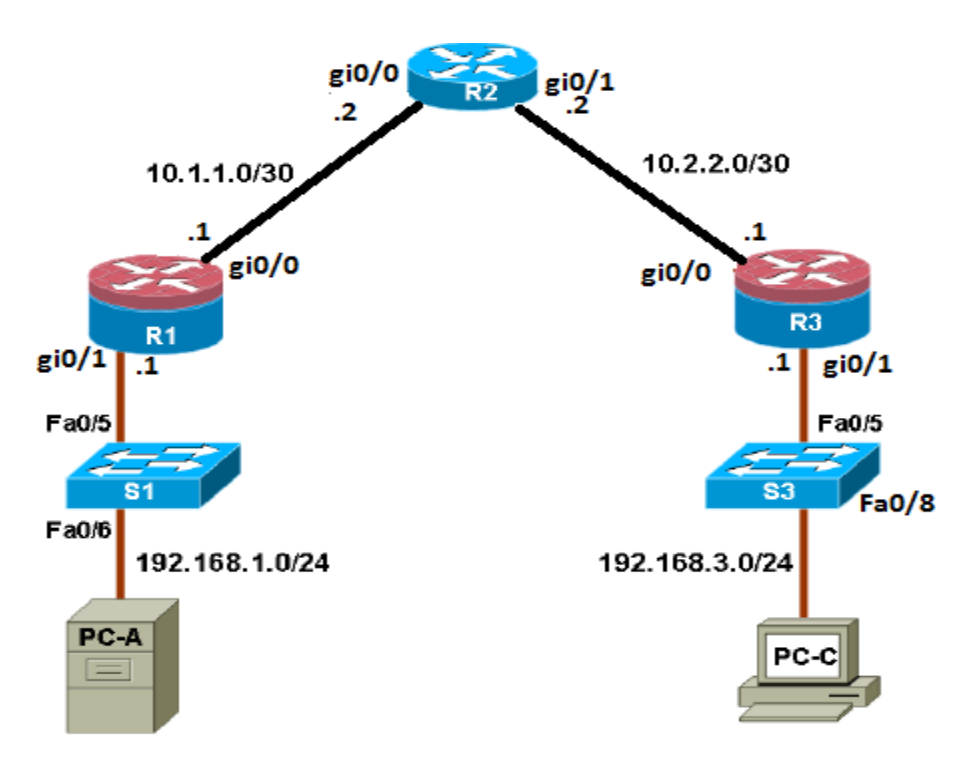

# Part 1: Basic Network Device Configuration

Step1: Read and analyze the network map. Set physical links and apply IP settings on routers and PCs. Apply static routes on routers. Test IP connectivity between PCs.

Step 2: Configure and encrypt passwords on R1 and R3.

**Note:** Passwords in this task are set to a minimum of 10 characters but are relatively simple for the benefit of performing the lab. More complex passwords are recommended in a production network. For this step, configure the same settings for R1 and R3. Router R1 is shown here as an example. a. Configure a minimum password length.

Use the security passwords command to set a minimum password length of 10 characters. R1 (config) # security passwords min-length 10

b. Configure the enable secret password on both routers. R1(config)# enable secret lab1234567

c. Configure the basic console, auxiliary port, and vty lines.

d. Configure a console password and enable login for router R1. For additional security, the **exectimeout** 

command causes the line to log out after 5 minutes of inactivity. The logging synchronous command prevents console messages from interrupting command entry.

**Note:** To avoid repetitive logins during this lab, the exec timeout can be set to 0 0, which prevents it from expiring. However, this is not considered a good security practice.

R1(config)# line console 0
R1(config-line)# password conlinepass
R1(config-line)# exec-timeout 5 0
R1(config-line)# login
R1(config-line)# logging synchronous

e. Configure a password for the aux port for router R1.

R1(config)# line aux 0
R1(config-line)# password auxlinepass
R1(config-line)# exec-timeout 5 0
R1(config-line)# login

f. Configure the password on the vty lines for router R1.

R1(config)# line vty 0 4
R1(config-line)# password vtylinepass
R1(config-line)# exec-timeout 5 0
R1(config-line)# login

g. Encrypt the console, aux, and vty passwords. R1(config)# service password-encryption

h. Issue the **show run** command. Can you read the console, aux, and vty passwords? Why or why not? No, it was encrypted.

| R1                                                                                                    |              |                 | $\times$ |
|----------------------------------------------------------------------------------------------------|--------------|-----------------|----------|
| <pre>* purposes is expressly prohibited except as otherwise authorized<br/>* Cisco in writing.<br/>************************************</pre> | by<br>****** | *<br>*<br>***^C | ^        |
|                                                                                                    |              |                 |          |
| line con 0                                                                                                    |              |                 |          |
| password 7 00071C08085205031F205F5D                                                                                                    |              |                 |          |
| logging synchronous<br>login                                                                                                    |              |                 |          |
| line aux 0                                                                                                    |              |                 |          |
| exec-timeout 5 0<br>password 7 1218100F1E0202013A2A373B<br>login                                                                              |              |                 |          |
| line vty 0 4<br>exec-timeout 5 0                                                                                                    |              |                 |          |
| login                                                                                                    |              |                 |          |
| transport input none                                                                                                    |              |                 |          |
| no scheduler allocate                                                                                                    |              |                 |          |
|                                                                                                    |              |                 |          |
|                                                                                                    |              |                 |          |
| R1#                                                                                                    |              |                 | ~        |

# Part 2: Configure Local Authentication

Configure a local username and password and change the access for the console, aux, and vty lines to reference the router's local database for valid usernames and passwords. Perform all steps on R1 and R3. The procedure for R1 is shown here.

## Step 1: Configure the local user database.

a. Create a local user account with MD5 hashing to encrypt the password. R1(config) # username user01 secret user01pass

b. Exit global configuration mode and display the running configuration. Can you read the user's password?

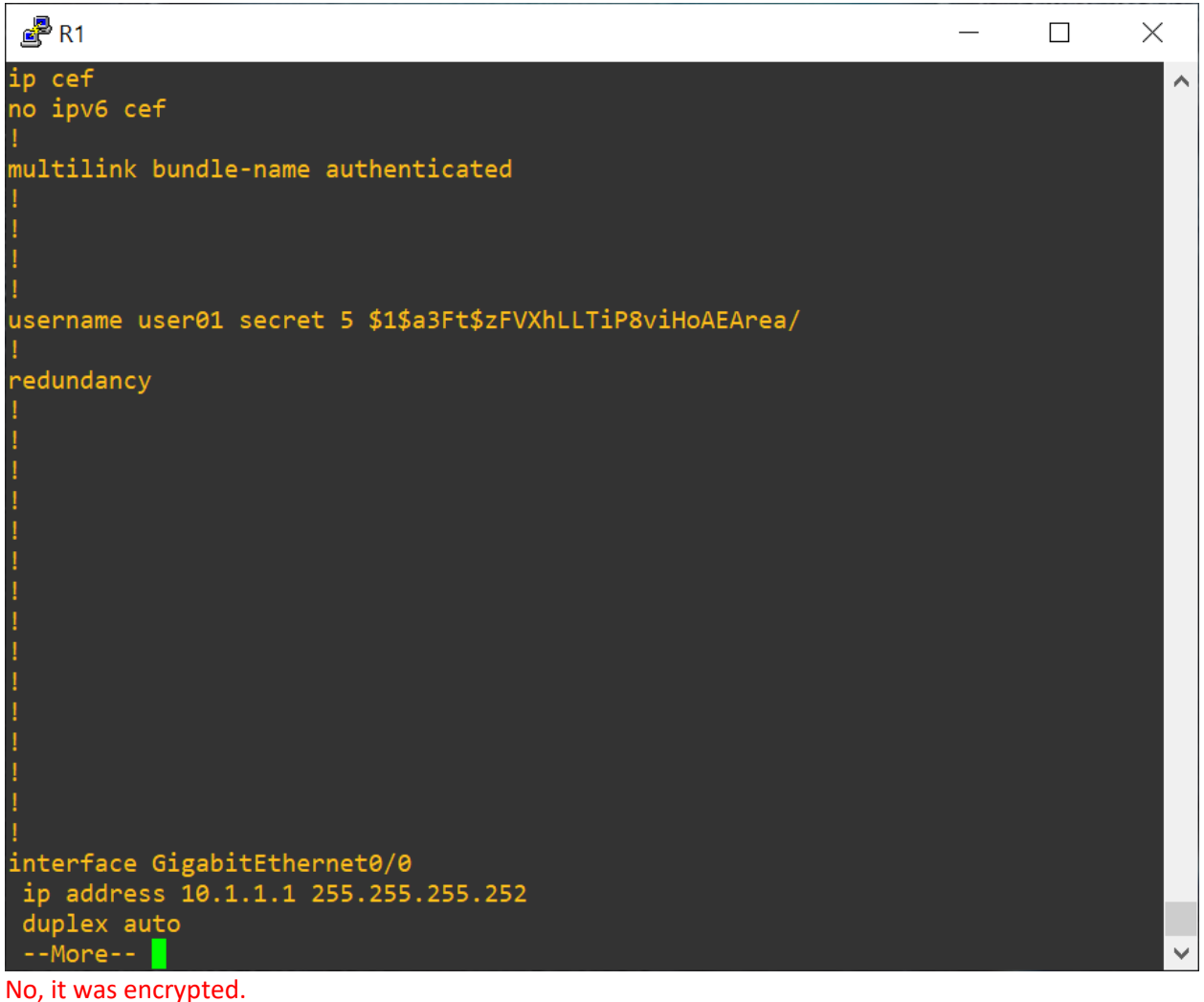

Step 2: Configure local authentication for the console line and login. a. Set the console line to use the locally defined login usernames and passwords. R1(config)# line console 0 R1(config-line)# login local

b. Exit to the initial router screen that displays: R1 con0 is now available. Press RETURN to get started.

| ළ₽ R1                        | — | × |
|------------------------------|---|---|
|                              |   | ^ |
|                              |   |   |
|                              |   |   |
|                              |   |   |
|                              |   |   |
| R1 con0 is now available     |   |   |
|                              |   |   |
|                              |   |   |
| Press RETURN to get started. |   |   |
|                              |   |   |
|                              |   |   |
|                              |   |   |
|                              |   |   |
|                              |   |   |
|                              |   |   |
|                              |   |   |
|                              |   | ~ |

c. Log in using the user01 account and password previously defined.

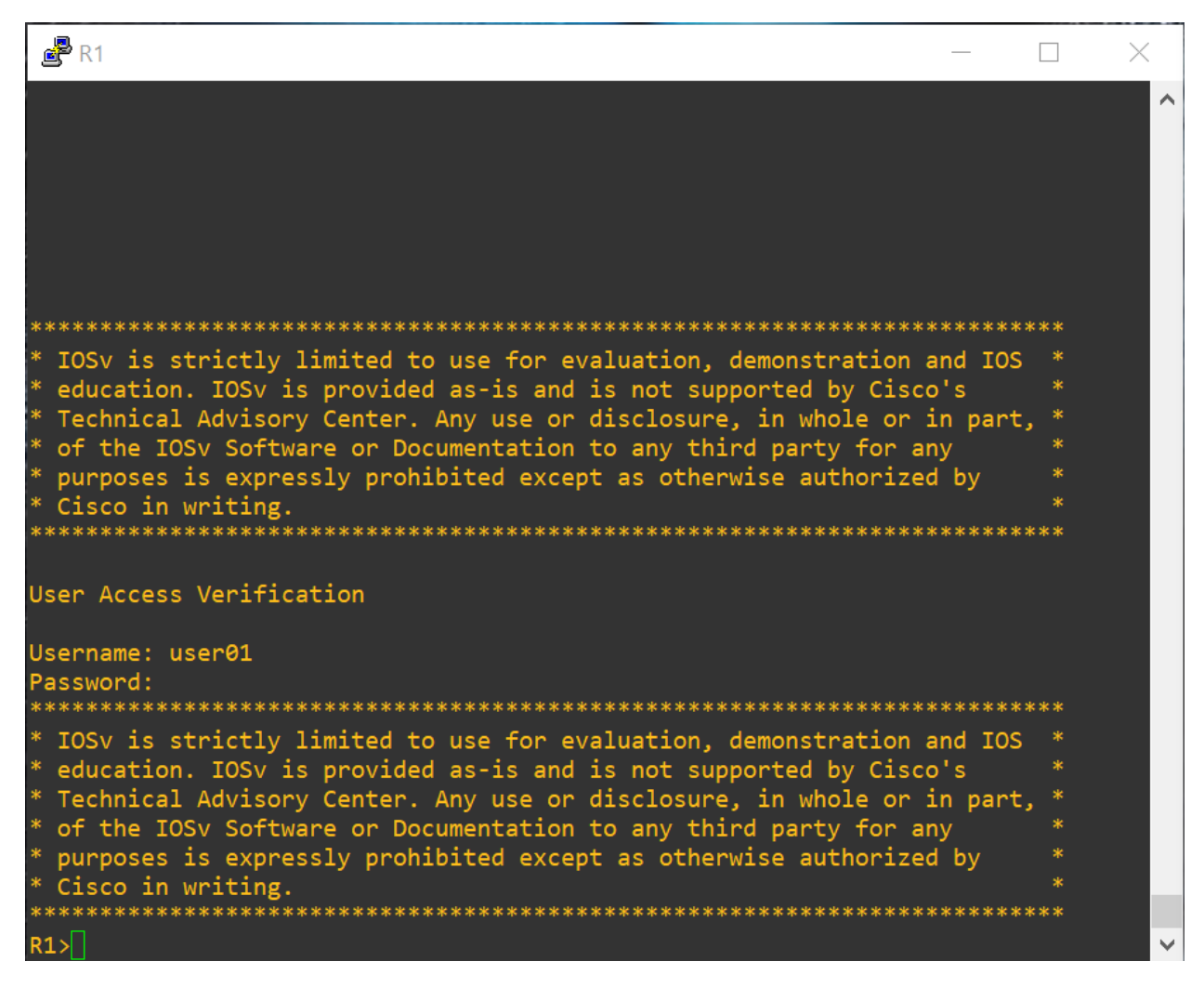

d. What is the difference between logging in at the console now and previously? It was login directly without asking for credential.

e. After logging in, issue the **show run** command. Were you able to issue the command? Why or why not?

No, it cannot run. Because the current user (user01) is not a privileged user.

f. Enter privileged EXEC mode using the **enable** command. Were you prompted for a password? Why or why not?

Yes. The current user is not a privileged user.

Step 3: Test the new account by logging in from a Telnet session.

a. From PC-A, establish a Telnet session with R1. (transport input telnet) PC-A> telnet 192.168.1.1

b. Were you prompted for a user account? Why or why not? Nope. Username for telnet is not defined on (R1). Only password is defined in line tty part.

| PC-A —                                                                                     |     | $\times$ |
|--------------------------------------------------------------------------------------------|-----|----------|
| Router#telnet 192.168.1.1<br>Trying 192.168.1.1 Open                                       |     | ^        |
| ***************************************                                                    | *** |          |
| * IOSv is strictly limited to use for evaluation, demonstration and IOS                    |     |          |
| * education. IOSv is provided as-is and is not supported by Cisco's                        |     |          |
| * Technical Advisory Center. Any use or disclosure, in whole or in part,                   | *   |          |
| * of the IOSv Software or Documentation to any third party for any                         | *   |          |
| * purposes is expressly prohibited except as otherwise authorized by<br>* Giaco in writing | *   |          |
| **************************************                                                     | *** |          |
| User Access Verification                                                                   |     |          |
| Password:<br>************************************                                          | *** |          |
| * IOSv is strictly limited to use for evaluation, demonstration and IOS                    |     |          |
| * education. IOSv is provided as-is and is not supported by Cisco's                        |     |          |
| * Technical Advisory Center. Any use or disclosure, in whole or in part,                   | *   |          |
| * of the IOSv Software or Documentation to any third party for any                         |     |          |
| * purposes is expressly prohibited except as otherwise authorized by                       | *   |          |
| " CISCO IN WRITING.                                                                        | *** |          |
| R1>                                                                                        |     | ~        |
| c. What password did you use to login?                                                     |     |          |
| d. Set the vtv lines to use the locally defined login accounts.                            |     |          |

d. Set the vty lines to use the locally defined login accounts. R1(config)# line vty 0 4 R1(config-line)# login local

e. From PC-A, telnet R1 to R1 again. PC-A> telnet 192.168.1.1

f. Were you prompted for a user account? Why or why not? Yes. Login local means using the local user database on R1.

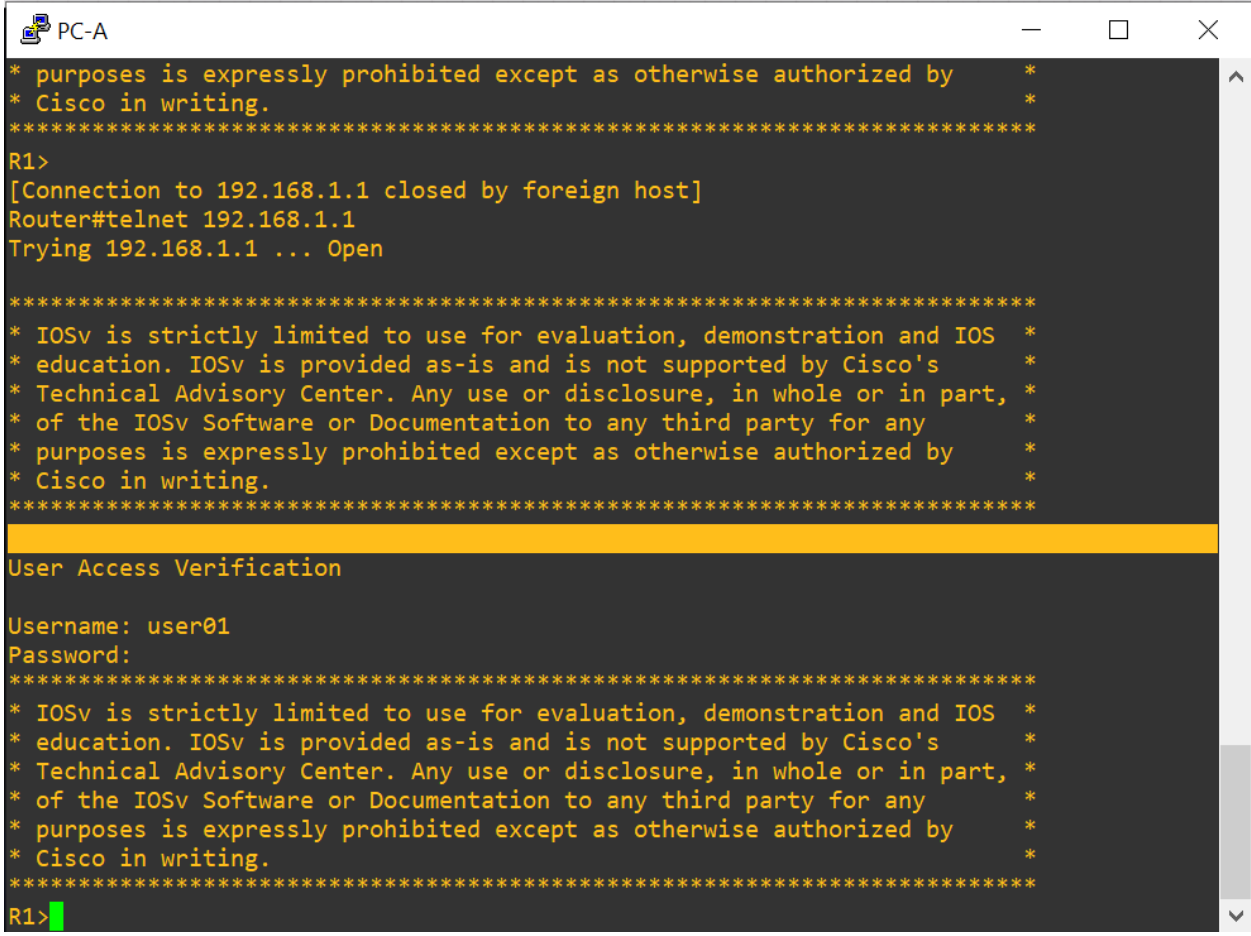

g. Log in as user01 with a password of user01pass.

h. While connected to R1 via Telnet, access privileged EXEC mode with the enable command.

i. What password did you use? lab1234567

# Step 4: Let other group member perform steps 1 through 3 on R3.

Notes:

# Part 3: Configure Local Authentication Using AAA on R3

## Task 1: Configure the Local User Database Using Cisco IOS

### Step 1: Configure the local user database.

a. Create a local user account with MD5 hashing to encrypt the password. R3(config)# username Admin01 privilege 15 secret Admin01pass

b. Exit global configuration mode and display the running configuration. Can you read the user's Password?

No.

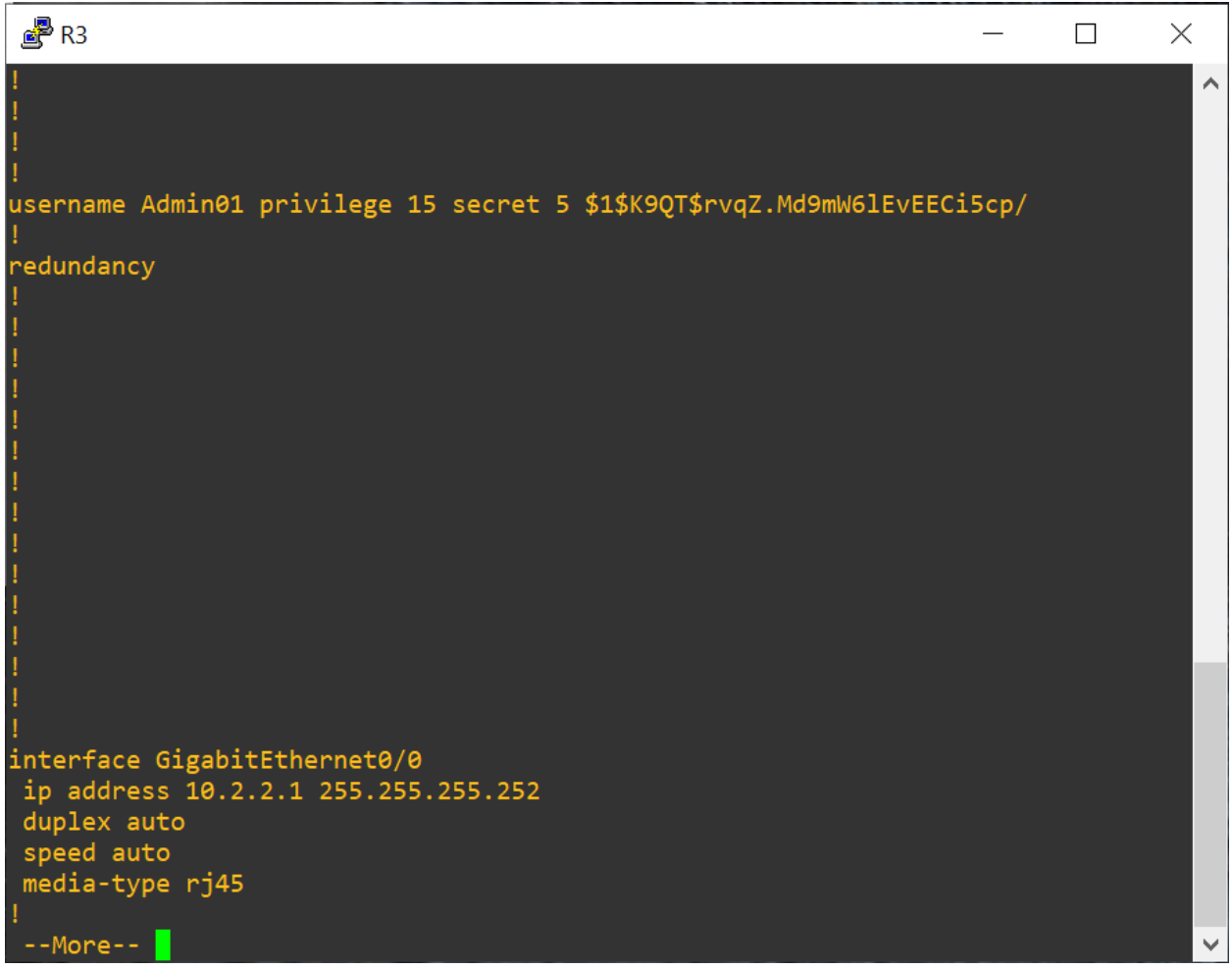

# Task 2: Configure AAA Local Authentication Using Cisco IOS

## Step 1: Enable AAA services.

a. On R3, enable services with the global configuration command **aaa new-mode1**. Because you are implementing local authentication, use local authentication as the first method, and no authentication as the secondary method.

If you were using an authentication method with a remote server, such as TACACS+ or RADIUS, you would configure a secondary authentication method for fallback if the server is unreachable. Normally, the secondary method is the local database. In this lab practice, if no usernames are configured in the local database, the router allows all users login access to the device, which, in production environment, is not recommended.

b. Enable AAA services.
R3(config) # aaa new-model

## Step 2: Implement AAA services for console access using the local database.

a. Create the default login authentication list by issuing the aaa authentication login default *method1[method2][method3]* command with a method list using the local and none keywords. (Please note that **none** is not recommended in production environment).

R3(config)# aaa authentication login default local none

Note: If you do not set up a default login authentication list, you could get locked out of the router and

be forced to use the password recovery procedure for your specific router.

b. Exit to the initial router screen that displays: **R3 con0 is now available, Press RETURN to get started**.

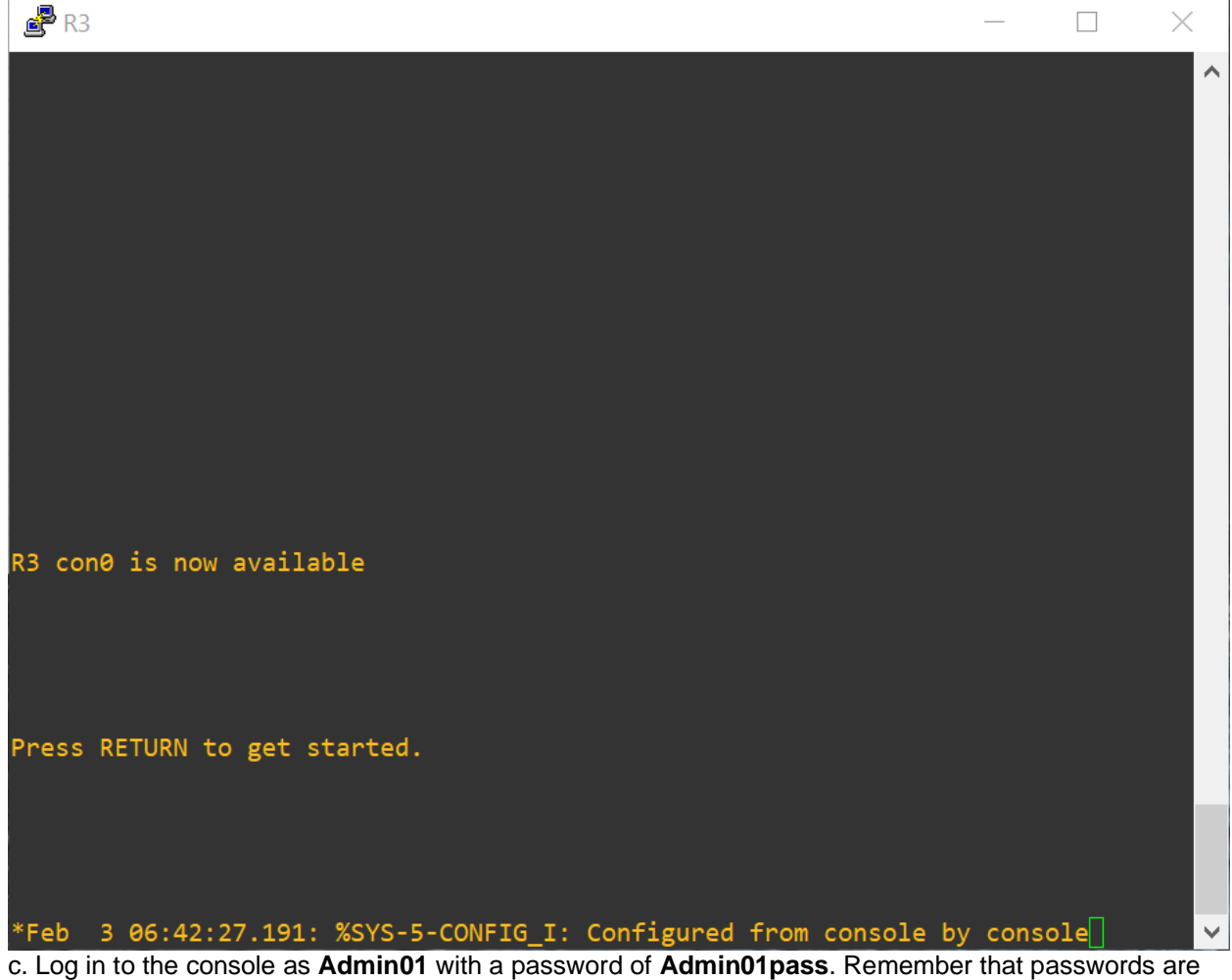

c. Log in to the console as Admin01 with a password of Admin01pass. Remember that passwords are case-sensitive. Were you able to log in? Why or why not?
 Yes. The server defined the local login user and password in the config.

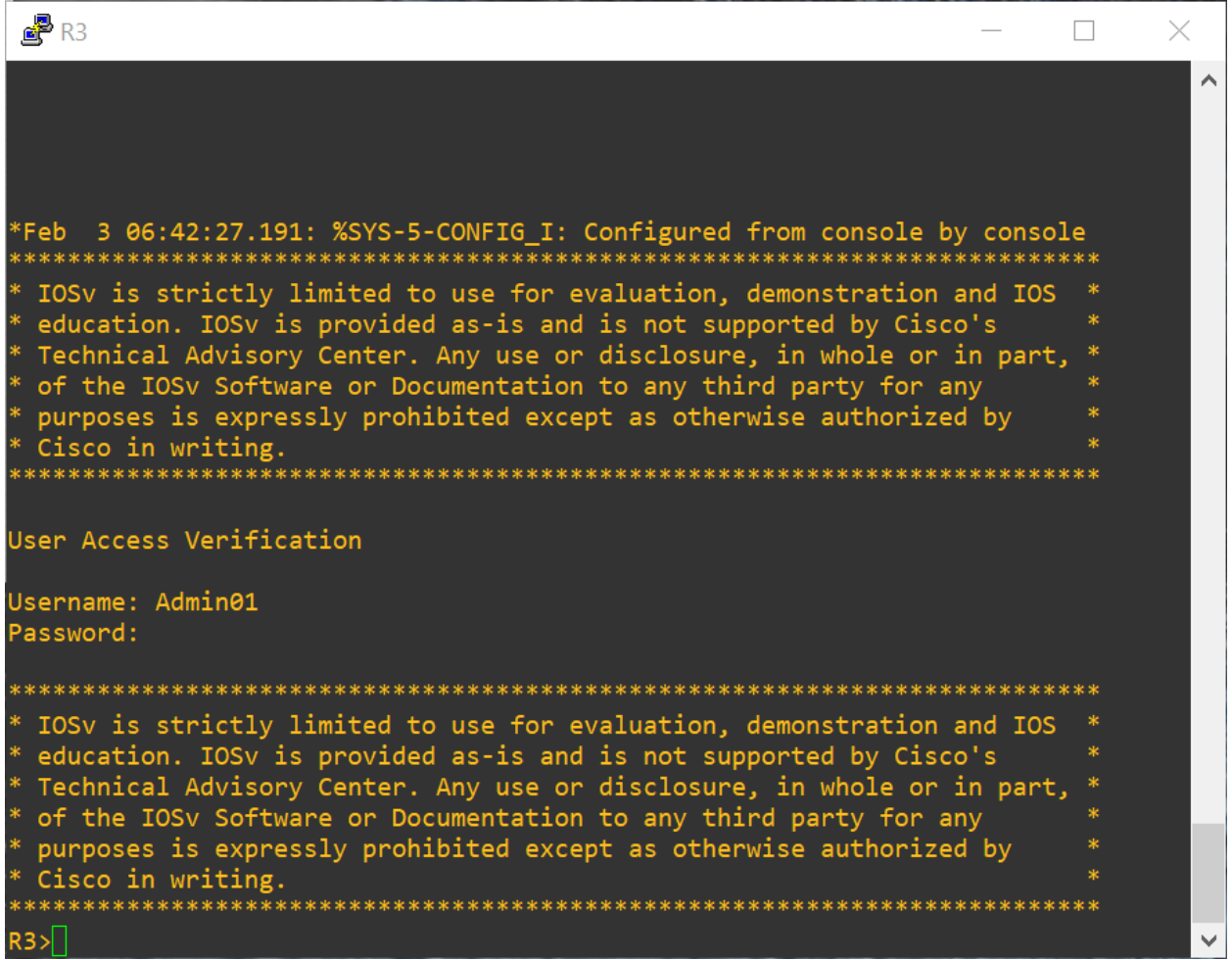

d. Attempt to log in to the console as **baduser** with any password. Were you able to log in? Why or why Not?

Yes. The key words "local none" allow anyone can login.

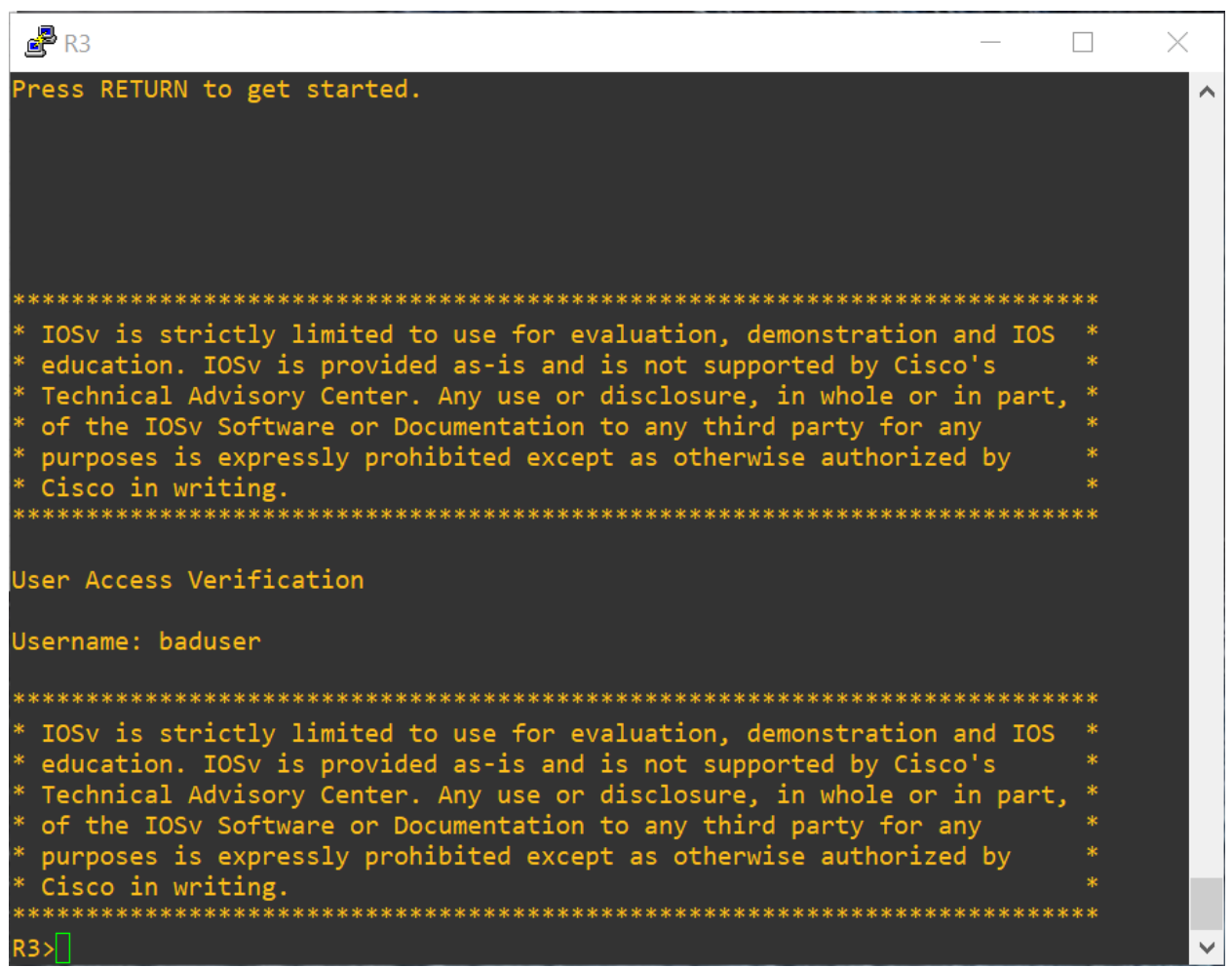

Step 3: Create a AAA authentication profile for Telnet using the local database.

a. Create a unique authentication list for Telnet access to the router. This does not have the fallback of no authentication, so if there are no usernames in the local database, Telnet access is disabled. To create an authentication profile that is not the default, specify a list name of TELNET\_LINES and apply it to the vty lines.

```
R3(config)# aaa authentication login TELNET_LINES local
R3(config)# line vty 0 4
R3(config-line)# login authentication TELNET_LINES
```

b. Verify that this authentication profile is used by opening a Telnet session from PC-C to R3.
PC-C> telnet 192.168.3.1
Trying 192.168.3.1 ... Open

c. Log in as **Admin01** with a password of **Admin01pass**. Were you able to login? Why or why not? Yes. TELNET\_LINKS is defined for remote telnet login

| PC-C —                                                      | × |
|-------------------------------------------------------------|---|
| * Cisco in writing.<br>************************************ | ^ |
| <pre>************************************</pre>             |   |
| User Access Verification<br>Username: Admin01<br>Password:  |   |
| <pre>************************************</pre>             | ~ |

d. Exit the Telnet session with the exit command, and Telnet to R3 again.

e. Attempt to log in as **baduser** with any password. Were you able to login? Why or why not? No. Server is configurated to need local credential to login for telnet.

| PC-C —                                                                                                    |                                        |
|----------------------------------------------------------------------------------------------------|----------------------------------------|
| <pre>* education. IOSv is provided as-is and is not supported by Cisco's<br/>* Technical Advisory Center. Any use or disclosure, in whole or in part,<br/>* of the IOSv Software or Documentation to any third party for any<br/>* purposes is expressly prohibited except as otherwise authorized by<br/>* Cisco in writing.<br/>************************************</pre> | * * * * * *                            |
| [Connection to 192.168.3.1 closed by foreign host]<br>PC-C#telnet 192.168.3.1<br>Trying 192.168.3.1 Open                                                                                                    |                                        |
| <pre>************************************</pre>                                                                                                    | ***<br>*<br>*<br>*<br>*<br>*<br>*<br>* |
| User Access Verification                                                                                                    |                                        |
| Username: baduser<br>Password:                                                                                                    |                                        |
| % Authentication failed                                                                                                    |                                        |
| Username:<br>Username:                                                                                                    | ~                                      |

# Part 4: Configure Centralized Authentication Using AAA and RADIUS

In Part 4 of the lab, you install RADIUS server software on PC-A. You then configure router R1 to access the external RADIUS server for user authentication. The freeware server WinRadius is used for this section of the lab. Download the latest version from

http://www.suggestsoft.com/soft/itconsult2000/winradius/,

http://winradius.soft32.com, http://www.brothersoft.com/winradius-20914.html.

## Task 1: Restore Router R1 to Its Basic Settings

To avoid confusion as to what was already entered and the AAA RADIUS configuration, start by restoring router R1 to its basic configuration as performed in Parts 1 and 2 of this lab.

### Step 1: Erase and reload the router.

a. Connect to the R1 console, and log in with the username Admin01(user01) and password Admin01pass(user01pass).

b. Enter privileged EXEC mode with the password cisco12345(lab1234567).

c. Erase the startup config and then issue the **reload** command to restart the router (Type **no**, so not to save running-config before reloading).

# Task 2: Install a RADIUS Server on PC-A

## Step 1: Install and configure a RADIUS Server on PC-A

Note: If WinRadius is used on a PC that uses the Microsoft Windows Vista operating system or the Microsoft Windows 7 operating system, ODBC may fail to create successfully because it cannot write to the registry.

#### Possible solutions:

1. Compatibility settings:

a. Right click on the WinRadius.exe icon and select Properties.

b. While in the **Properties** dialog box, select the **Compatibility** tab. In this tab, select the checkbox for Run this program in compatibility mode for. Then in the drop down menu below, choose Windows XP (Service Pack 3) for example, if it is appropriate for your system.

c. Click OK.

2. Run as Administrator settings:

a. Right click on the WinRadius.exe icon and select Properties.

b. While in the **Properties** dialog box, select the **Compatibility** tab. In this tab, select the checkbox for Run this program as administrator in the Privilege Level section.

c. Click OK.

3. Run as Administration for each launch:

a. Right click on the WinRadius.exe icon and select Run as Administrator.

b. When WinRadius launches, click **Yes** in the User Account Control dialog box.

## Step 2: Configure the WinRadius server database.

a. Start the WinRadius.exe application. WinRadius uses a local database in which it stores user information. When the application is started for the first time, the following messages are displayed: Please go to "Settings/Database and create the ODBC for your RADIUS database. Launch ODBC failed.

b. Choose Settings > Database from the main menu. The following screen is displayed. Click the Configure ODBC Automatically button and then click OK. You should see a message that the ODBC was created successfully. Exit WinRadius and restart the application for the changes to take effect.

| \$ WinR | adius -                                             | ???                      | d Califica       |                                | -                             |                                                          |                                                     |                                                         |                                      |                                     |                              |             |       |          |       | × |
|---------|-----------------------------------------------------|--------------------------|------------------|--------------------------------|-------------------------------|----------------------------------------------------------|-----------------------------------------------------|---------------------------------------------------------|--------------------------------------|-------------------------------------|------------------------------|-------------|-------|----------|-------|---|
|         | 1 LUG                                               | Advance                  | d Setting        | s View Hi                      | elp                           | <b>.</b>                                                 | a                                                   |                                                         |                                      | In I                                |                              |             |       |          |       |   |
|         | <u> </u>                                            |                          | × -              |                                | 9                             | æ                                                        | 8                                                   | 8                                                       |                                      |                                     |                              |             |       |          |       |   |
| ID      | Time                                                |                          |                  |                                | Message                       | 3                                                        |                                                     |                                                         |                                      |                                     |                              |             |       |          |       |   |
| 2       | 2008y1<br>2008y1                                    | 12m27d 171<br>12m27d 171 | h55m9s<br>h55m9s |                                | Please g<br>Launch I          | joto "Se<br>ODBC s                                       | ettings/D<br>ervice f                               | ) atabase<br>'ailed.                                    | '' and                               | create th                           | e ODBC to                    | or your     | RADIU | IS datat | oase. |   |
|         | ODBC set<br>Please<br>databa<br>can als<br>clicking |                          |                  |                                |                               | ontrol<br>oult da<br>his dat<br>lowing<br>figure<br>name | panel<br>Itabas<br>tabas<br>9 butto<br>2 ODB<br>2 W | /ODBC<br>se is '\<br>e to yo<br>on.<br>C auto<br>/inRad | ' to se<br>VinRa<br>our OD<br>matica | et your<br>dius.m<br>IBC sy<br>ally | RADIUS<br>db'. Yo<br>stem by | S<br>u<br>/ |       |          |       |   |
|         |                                                     |                          |                  | Note: Pl<br>Uid=you<br>usernan | ease ir<br>irUserr<br>ne/pas: | nput "y<br>name;i<br>sword                               | your0<br>Pwd=y<br>is ne                             | dbcNa<br>yourPa<br>eded.                                | me;<br>Isswo                         | rd" if                              |                              |             |       |          |       |   |
|         |                                                     |                          |                  | Use                            | r table                       | name                                                     | e: tb                                               | Users                                                   |                                      |                                     |                              |             |       |          |       |   |
|         |                                                     |                          |                  | Billin                         | g table                       | name                                                     | e: tb                                               | Logs                                                    |                                      |                                     |                              | -           |       |          |       |   |
|         |                                                     |                          |                  | Vol                            | P table                       | name                                                     | e: tb                                               | VolP                                                    |                                      |                                     |                              | -           |       |          |       |   |
|         |                                                     |                          |                  | Refree                         | sh usei                       | r infor                                                  | matio                                               | n ever                                                  | y 🗌                                  | 0                                   | ninutes                      |             |       |          |       |   |
|         |                                                     |                          |                  | This                           | s datab                       | ase s                                                    | uppor                                               | rts dy                                                  | naset                                | :                                   | •                            | ·           |       |          |       |   |
|         |                                                     |                          |                  |                                |                               | OK                                                       |                                                     |                                                         | Саг                                  | icel                                |                              |             |       |          |       |   |
| ок      |                                                     |                          |                  |                                |                               |                                                          |                                                     |                                                         |                                      |                                     |                              |             |       |          |       |   |

c. When WinRadius starts again, you should see messages similar to the following displayed.

| 🔒 WinB      | WinRadius - ???                                                                                                    |        |          |      |       |     |   |   |  |  |  |  |  |  |  |  |        |
|-------------|----------------------------------------------------------------------------------------------------|--------|----------|------|-------|-----|---|---|--|--|--|--|--|--|--|--|--------|
| Operation   | n LOG Ad                                                                                                    | vanced | Settings | View | Help  |     |   |   |  |  |  |  |  |  |  |  |        |
| ļD          | 🖻 F                                                                                                    | i   🗙  | +        | —    | ₽     | \$  | 5 | 8 |  |  |  |  |  |  |  |  |        |
| ID          | Time                                                                                                    |        |          |      | Messa | age |   |   |  |  |  |  |  |  |  |  | $\Box$ |
| 1<br>2<br>3 | 1       2008y12m27d 18h7m34s       0 users were loaded.         2       2008y12m27d 18h7m34s       WinRadius is running OK, (Auth port=1812, Acct port=1813, Secret=WinRadius).         3       2008y12m27d 18h7m34s       WinRadius is waiting for NAS' request packets. If no request packet reached, please check your NAS' configuration. |        |          |      |       |     |   |   |  |  |  |  |  |  |  |  |        |
| ОК          |                                                                                                    |        |          |      |       |     |   |   |  |  |  |  |  |  |  |  | 11     |

d. On which ports is WinRadius listening for authentication and accounting? Hint: The authentication port is 1812, and the accounting port is 1813. 1812 for Authentication and 1813 for Accounting

| S Wir<br>Operati | nRadi          | ius - ???<br>LOG              | dvanced                          | Setti          | ngs V | iew He                 | lp                              |                               |                                                                                                    | - | × |
|------------------|----------------|-------------------------------|----------------------------------|----------------|-------|------------------------|---------------------------------|-------------------------------|----------------------------------------------------------------------------------------------------|---|---|
| ۵                | C              |                               | ×                                | +              | _     | 9                      | \$                              | 8                             | 8                                                                                                    |   |   |
| ID               | Tir            | me                            |                                  |                |       | Messa                  | age                             |                               |                                                                                                    |   |   |
| 1 2 3            | 20<br>20<br>20 | 21y2m30<br>21y2m30<br>21y2m30 | l 7h40m4<br>l 7h40m4<br>l 7h40m4 | 1s<br>1s<br>1s |       | 0 user<br>WinR<br>WinR | rs were<br>adius is<br>adius is | loaded.<br>running<br>waiting | C, (Auth port=1812, Acct port=1813, Secret=WinRadius).<br>NAS' request packets. If no request packet reached, please check your NAS' configuration. |   |   |

#### Step 3: Configure users and passwords on the WinRadius server.

**Note:** The free version of WinRadius can support only five usernames. The usernames are lost if you exit the application and restart it. Any usernames created in previous sessions must be re-created. Note that the first message in the previous screen shows that zero users were loaded. No users had been created prior to this, but this message is displayed each time WinRadius is started, regardless of whether users were created or not.

a. From the main menu, select **Operation > Add User**.

b. Enter the username **RadUser** with a password of **RadUserpass**. Remember that passwords are case-sensitive.

| Add user                                                      | × * *                                                  |
|---------------------------------------------------------------|--------------------------------------------------------|
| User name:                                                    | RadUser                                                |
| Password:                                                     | RadUserpass                                            |
| Group:                                                        |                                                        |
| Address:                                                      |                                                        |
| Cash prepaid:                                                 | 0 Cents                                                |
| Expiry date:                                                  |                                                        |
| Note: yyyy/mm/dd mea<br>valid days since first lo<br>expired. | ns expiry date; digit means<br>ogin; empty means never |
| Others:                                                       |                                                        |
| O Prepaid user                                                | Postpaid user                                          |
| Accounting method:                                            | Based on Time                                          |
| ок                                                            | Cancel                                                 |

c. Click **OK**. You should see a message on the log screen that the user was added successfully.

| WinRadius - ???                           |                                                                                                    | - |  | $\times$ |  |  |  |  |  |
|-------------------------------------------|----------------------------------------------------------------------------------------------------|---|--|----------|--|--|--|--|--|
| Jperation LOG Advanced Settings View Help |                                                                                                    |   |  |          |  |  |  |  |  |
| D 🛎 🖬 🗙 🕂 —                               | □y \$ 69 <b>?</b>                                                                                                  |   |  |          |  |  |  |  |  |
| ID Time                                   | Message                                                                                                    |   |  |          |  |  |  |  |  |
| 1 2021y2m3d 7h40m41s                      | 0 users were loaded.                                                                                               |   |  |          |  |  |  |  |  |
| 2 2021y2m3d 7h40m41s                      | WinRadius is running OK, (Auth port=1812, Acct port=1813, Secret=WinRadius).                                       |   |  |          |  |  |  |  |  |
| 3 2021y2m3d 7h40m41s                      | WinRadius is waiting for NAS' request packets. If no request packet reached, please check your NAS' configuration. |   |  |          |  |  |  |  |  |
| 4 2021y2m3d 7h46m14s                      | Add user successfully.                                                                                             |   |  |          |  |  |  |  |  |
|                                           |                                                                                                    |   |  |          |  |  |  |  |  |
|                                           |                                                                                                    |   |  |          |  |  |  |  |  |
|                                           |                                                                                                    |   |  |          |  |  |  |  |  |

Step 4: Clear the log display.

#### From the main menu, choose **Log > Clear**.

| S WinRadius - ???                         | _ | $\times$ |
|-------------------------------------------|---|----------|
| Operation LOG Advanced Settings View Help |   |          |
|                                           |   |          |
| ID Time Message                           |   |          |
|                                           |   |          |
|                                           |   |          |
|                                           |   |          |
|                                           |   |          |
|                                           |   |          |
|                                           |   |          |
|                                           |   |          |
|                                           |   |          |
|                                           |   |          |
|                                           |   |          |
|                                           |   |          |
|                                           |   |          |
|                                           |   |          |
|                                           |   |          |
|                                           |   |          |
|                                           |   |          |
|                                           |   |          |
| 1                                         |   |          |

#### Step 5: Test the new user added using the WinRadius test utility.

a. A WinRadius testing utility is included in the downloaded zip file. Navigate to the folder where you unzipped the WinRadius.zip file and locate the file named RadiusTest.exe.

b. Start the RadiusTest application, and enter the IP address of this RADIUS server (192.168.1.3), username **RadUser**, and password **RadUserpass** as shown. Do not change the default RADIUS port number of 1813 and the RADIUS password of WinRadius.

c. Click **Send** and you should see a Send Access\_Request message indicating the server at 192.168.1.3, port number 1813, received 44 hexadecimal characters. On the WinRadius log display, you should also see a message indicating that user RadUser was authenticated successfully.

| 🗣 RadiusTest                                                                                      |                                                                                                    |                                          | 🛛                    |
|---------------------------------------------------------------------------------------------------|----------------------------------------------------------------------------------------------------|------------------------------------------|----------------------|
| Radius IP:                                                                                        | 192.168.1.3                                                                                                    | Radius Port:                             | 1813                 |
| Message: Acc                                                                                      | ess_Request 🔹                                                                                                    | Secret:                                  | WinRadius            |
| User name:                                                                                        | RadUser                                                                                                    | Password:                                | RadUserpass          |
| Send                                                                                              | Performa                                                                                                    | nce test                                 | Clear                |
| Send Access_R<br>Process 1 circle<br>From IP=192.16<br>Received 02 01<br>1b 06 00 9<br>4d 5d ad 9 | lequest<br>e need 2 millisec.<br>38.1.3, Port=1813, Size=44<br>00 2c 37 be 19 a8 24 e5 d<br>98 96 7f 50 12 06 7f 1d e4 3<br>5a | 16 4b 92 b6 03 b2<br>3b 65 35 5f 49 ec : | a8 06 77 bd<br>a4 b9 |

| CEMU (Win)                                                                                                    | - O X                                            |
|----------------------------------------------------------------------------------------------------|--------------------------------------------------|
| WinKadius - ???<br>Operation LOG Advanced Settings View Help                                                                                                    |                                                  |
| ] D 📽 🖬   🗙 + - 🖫 🕏   🕮   🖇                                                                                                    | }                                                |
| ID Time Message                                                                                                    |                                                  |
| ID     Time     Message       1     2021y2m3d 8h39m11s     Reason: Wrong password of<br>2 2021y2m3d 8h39m11s       3     2021y2m3d 8h39m22s     User (RadUser) authenticat       4     2021y2m3d 8h56m37s     User (RadUser) authenticat | r secret<br>e failed.<br>e OK.<br>e OK.<br>e OK. |
|                                                                                                    |                                                  |
| ¢ Start                                                                                                    |                                                  |
| 🗯 💽 🚍 🕾                                                                                                    | ~ ⊕ 4 <mark>∞</mark> 8:56 AM<br>2/3/2021 □       |

# Task 3: Configure R1 AAA Services and Access the RADIUS Server

## Step 1: Enable AAA on R1.

Use the aaa new-model command in global configuration mode to enable AAA. R1(config) # aaa new-model

### Step 2: Configure the default login authentication list.

a. Configure the list to first use RADIUS for the authentication service, and then none. If no RADIUS server can be reached and authentication cannot be performed, the router globally allows access without authentication (please note that it is not recommended in production environment). This is a safeguard measure in case the router starts up without connectivity to an active RADIUS server in this lab.

R1(config) # aaa authentication login default group radius none

b. You could alternatively configure local authentication as the backup authentication method instead. **Note:** If you do not set up a default login authentication list, you could get locked out of the router and need to use the password recovery procedure for your specific router.

### Step 3: Specify a RADIUS server.

Use the **radius-server** host hostname key key command to point to the RADIUS server. The hostname argument accepts either a host name or an IP address. Use the IP address of the RADIUS server, PC-A (192.168.1.3). The key is a secret password shared between the RADIUS server and the

RADIUS client (R1 in this case) and used to authenticate the connection between the router and the server before the user authentication process takes place. The RADIUS client may be a Network Access Server (NAS), but router R1 plays that role in this lab. Use the default NAS secret password of WinRadius specified on the RADIUS server (see Task 2, Step 5). Remember that passwords are case-sensitive.

R1(config) # radius-server host 192.168.1.3 key WinRadius

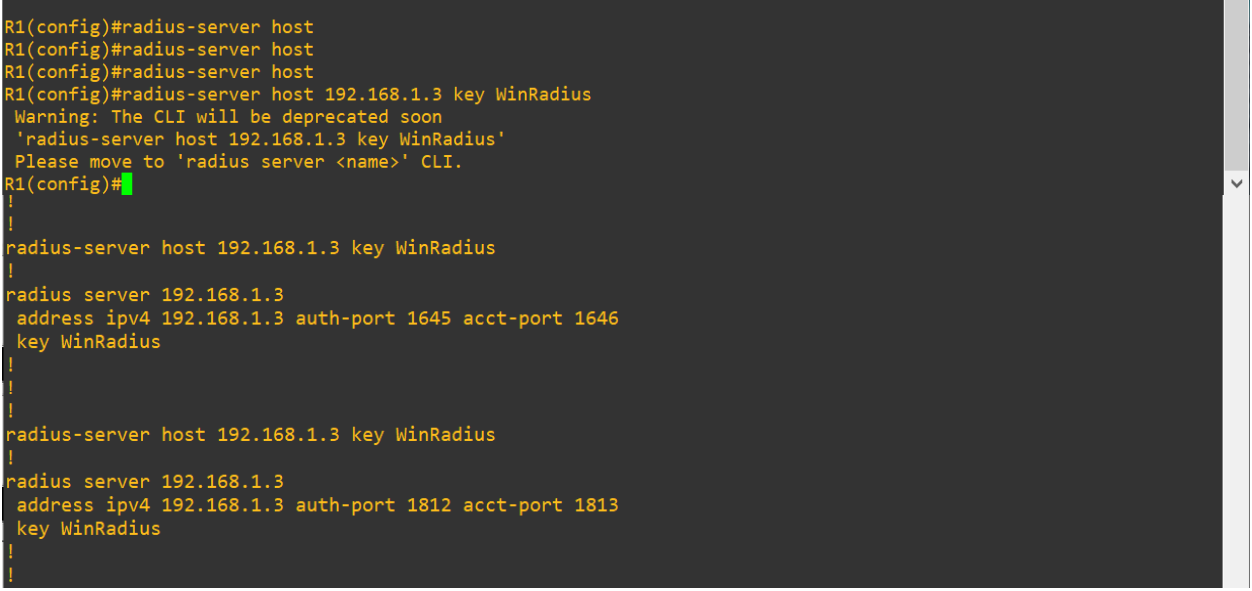

## Task 4: Test the AAA RADIUS Configuration

Step 1: Verify connectivity between R1 and the computer running the RADIUS server. Ping from R1 to PC-A. R1# ping 192.168.1.3 If the pings were not successful, troubleshoot the PC and router configuration before continuing.

### Step 2: Test your configuration.

a. If you restarted the WinRadius server, you must re-create the user **RadUser** with a password of **RadUserpass** by choosing **Operation > Add User**.

b. Clear the log on the WinRadius server by choosing Log > Clear from the main menu.

c. On R1, exit to the initial router screen that displays: R1 con0 is now available, Press RETURN to get started.

d. Test your configuration by logging in to the console on R1 using the username **RadUser** and the password of **RadUserpass**. Were you able to gain access to the user EXEC prompt and, if so, was there any delay?

Yes, I can login and gain access to user EXEC prompt. There was around 30 sec of delay.

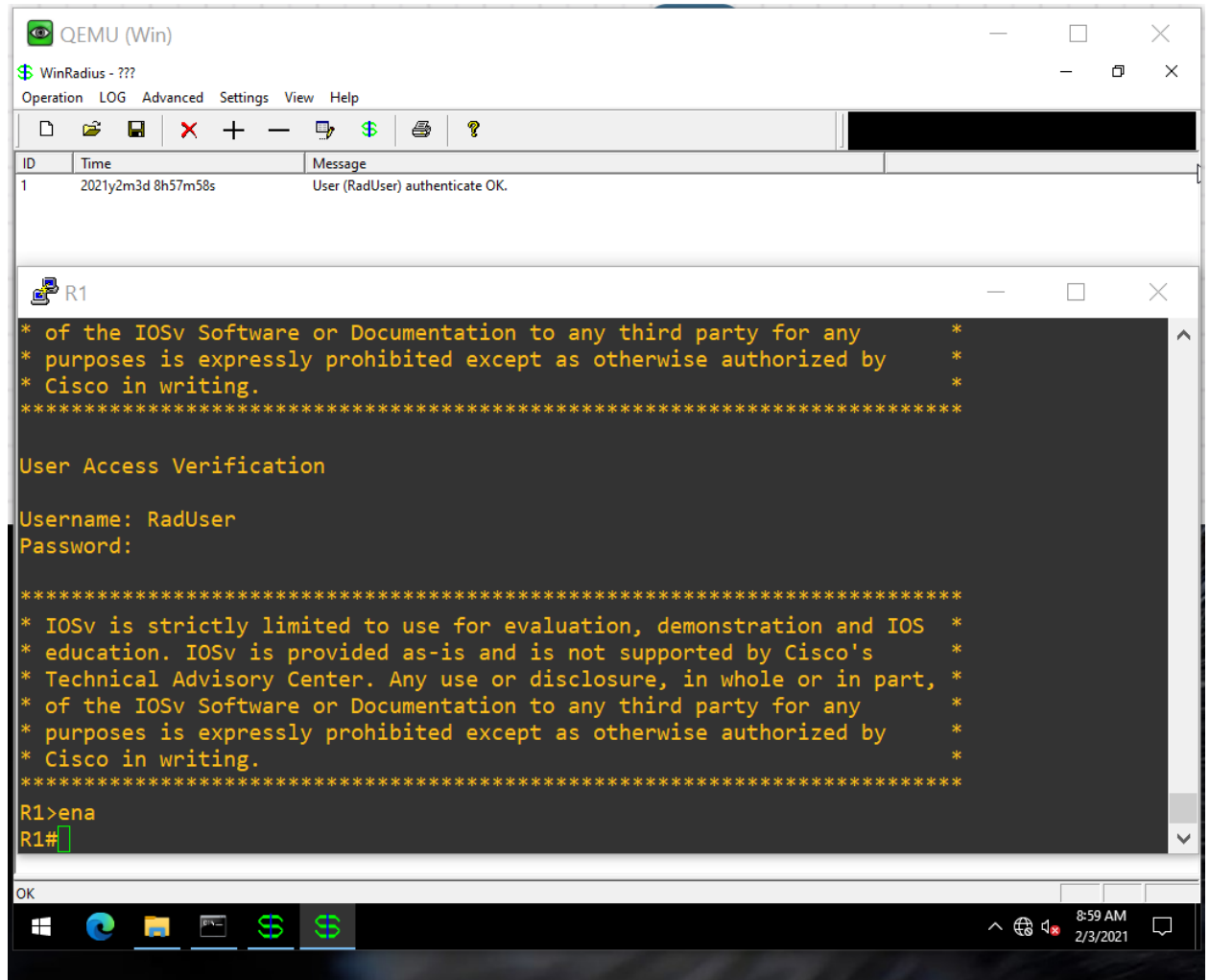

e. Exit to the initial router screen that displays: R1 con0 is now available, Press RETURN to get started.

f. Test your configuration again by logging in to the console on R1 using the nonexistent username of **Userxxx** and the password of **Userxxxpass**. Were you able to gain access to the user EXEC prompt? Why or why not? I cannot login.

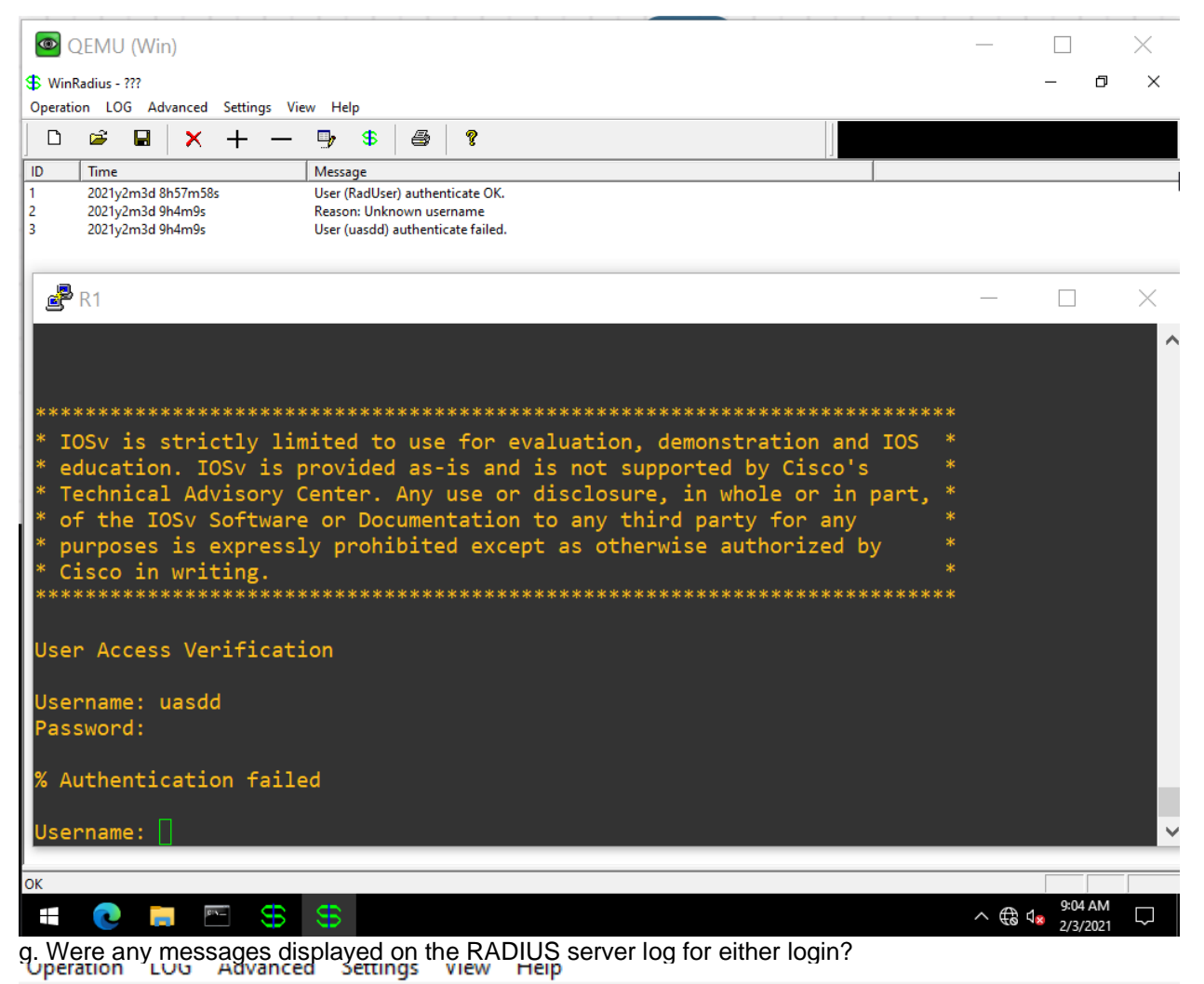

| D  | 🛎 🖬 🗙 🕂 —          | 🖫 \$ 🖨 🤋                          |
|----|--------------------|-----------------------------------|
| ID | Time               | Message                           |
| 1  | 2021y2m3d 8h57m58s | User (RadUser) authenticate OK.   |
| 2  | 2021y2m3d 9h4m9s   | Reason: Unknown username          |
| 3  | 2021y2m3d 9h4m9s   | User (uasdd) authenticate failed. |

h. Why was a nonexistent username able to access the router and no messages are displayed on the RADIUS server log screen?

Cannot login anymore they fixed it in 15.6(T)

```
R1#sh ver
Cisco IOS Software, IOSv Software (VIOS-ADVENTERPRISEK9-M), Version 15.6(1)T, RELEASE SOFTWA
RE (fc1)
Technical Support: http://www.cisco.com/techsupport
Copyright (c) 1986-2015 by Cisco Systems, Inc.
Compiled Fri 20-Nov-15 13:39 by prod_rel_team
```

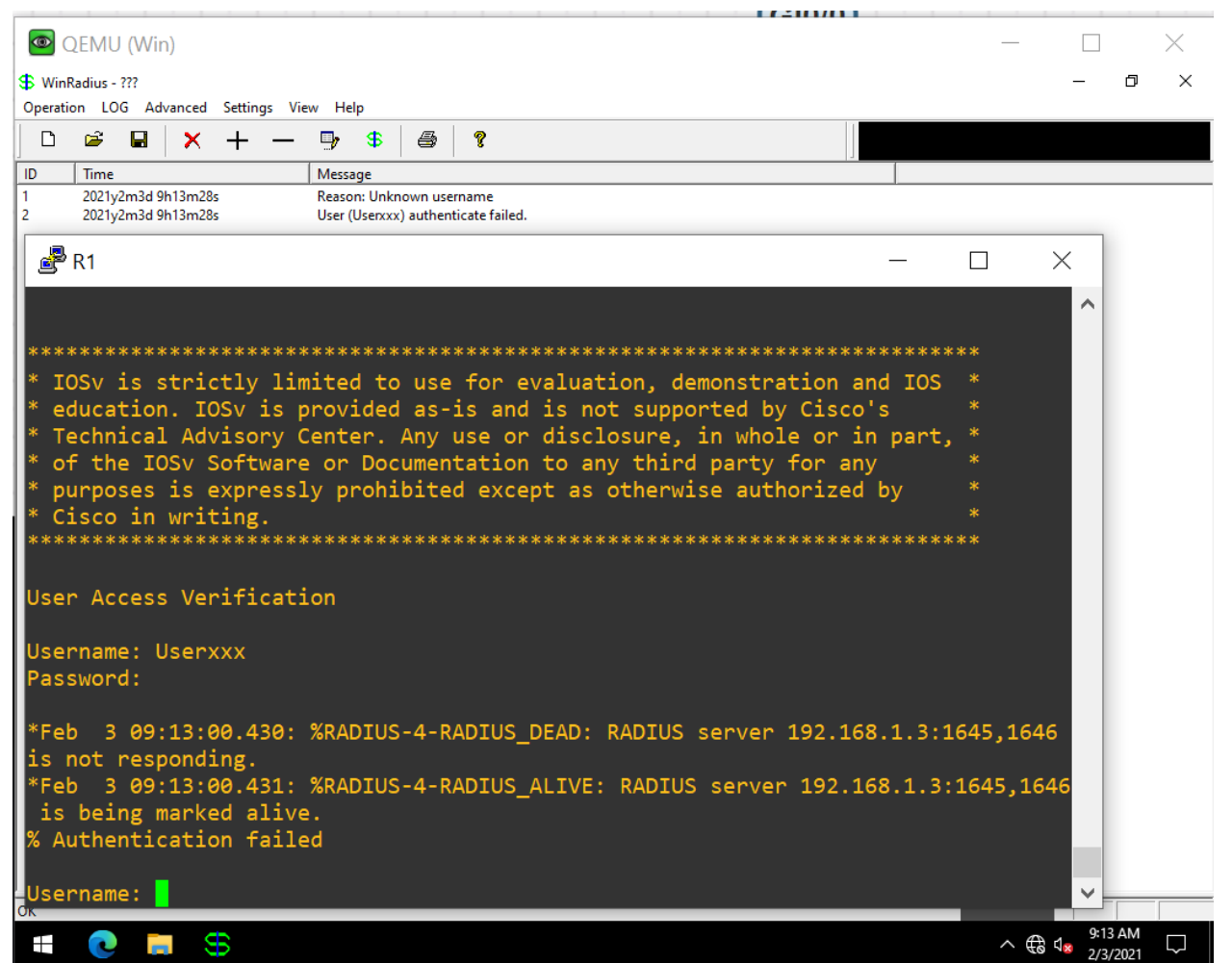

i. When the RADIUS server is unavailable, messages similar to the following are typically displayed after attempted logins.

\*Dec 26 16:46:54.039: %RADIUS-4-RADIUS\_DEAD: RADIUS server 192.168.1.3:1645,1646 is not responding. \*Dec 26 15:46:54.039: %RADIUS-4-RADIUS\_ALIVE: RADIUS server 192.168.1.3:1645,1646 is being marked alive.

### Step 3: Troubleshoot router-to-RADIUS server communication.

a. Check the default Cisco IOS RADIUS UDP port numbers used on R1 with the radius-server host command and the Cisco IOS Help function. R1 (config) # radius-server host 192.168.1.3 ? →enter

act-port UDP port for RADIUS acco/unting server (default is 1646) alias 1-8 aliases for this server (max. 8) auth-port UDP port for RADIUS authentication server (default is 1645) < Output omitted >

b. Check the R1 running configuration for lines containing the command radius. The following command displays all running config lines that include the text "radius". R1# show run | incl radius aaa authentication login default group radius none radius-server host 192.168.1.3 auth-port 1645 acct-port 1646 key 7 097B47072B04131B1E1F < Output omitted > c. What are the default R1 Cisco IOS UDP port numbers for the RADIUS server? Hint: 1645 and 1646

#### Step 4: Check the default port numbers on the WinRadius server on PC-A.

a. From the WinRadius main menu choose Settings > System.

| System settings                        |           |        |  |  |
|----------------------------------------|-----------|--------|--|--|
| NAS Secret:                            | WinRadius |        |  |  |
| Authorization port:                    | 1812      |        |  |  |
| Accounting port:                       | 1813      |        |  |  |
| Launch when system startups            |           |        |  |  |
| Minimize the application when startups |           |        |  |  |
| ОК                                     |           | Cancel |  |  |

b. What are the default WinRadius UDP port numbers? Hint: 1812 and 1813

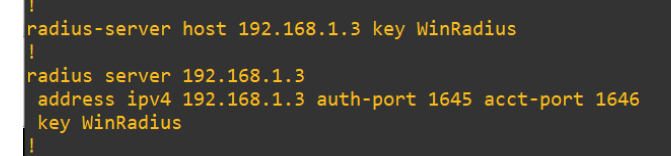

**Note:** The early deployment of RADIUS was done using UDP port number 1645 for authentication and 1646 for accounting, which conflicts with the datametrics service. Because of this conflict, RFC 2865 officially assigned port numbers 1812 and 1813 for RADIUS.

#### Step 5: Change the RADIUS port numbers on R1 to match the WinRadius server.

Unless specified otherwise, the Cisco IOS RADIUS configuration defaults to UDP port numbers 1645 and 1646. Either the router Cisco IOS port numbers must be changed to match the port number of the RADIUS server or the RADIUS server port numbers must be changed to match the port numbers of the Cisco IOS router. In this step, you modify the IOS port numbers to those of the RADIUS server, which are specified in RFC 2865.

a. Remove the previous configuration using the following command. R1(config) # no radius-server host 192.168.1.3 auth-port 1645 acct-port 1646

b. Issue the radius-server host command again and this time specify port numbers 1812 and 1813, along with the IP address and secret key for the RADIUS server. R1 (config) # radius-server host 192.168.1.3 auth-port 1812 acct-port 1813 key WinRadius

Step 6: Test your configuration by logging into the console on R1. a. Exit to the initial router screen that displays: R1 con0 is now available, Press RETURN to get started. b. Log in again with the username of **RadUser** and password of **RadUserpass**. Were you able to login?
Was there any delay this time?
Yes. I can login and there was about 30 sec of delay.

Yes. I can login and there was about 30 sec of delay.

c. The following message should display on the RADIUS server log. User (RadUser) authenticate OK.

d. Exit to the initial router screen that displays: R1 con0 is now available, Press RETURN to get started.

e. Log in again using an invalid username of **Userxxx** and the password of **Userxxxpass**. Were you able to login?

What message was displayed on the router? % Authentication failed

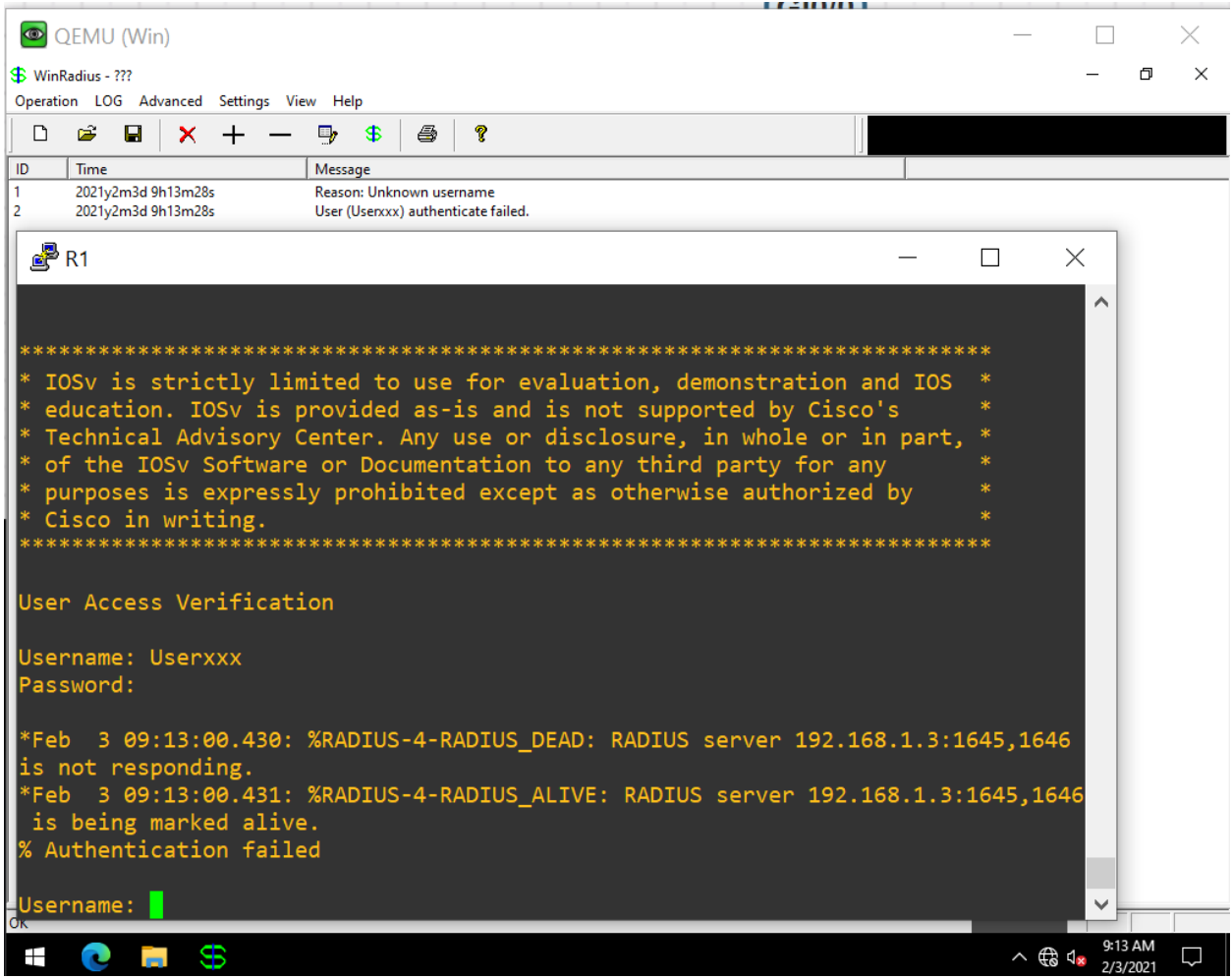

The following messages should display on the RADIUS server log. Reason: Unknown username User (Userxxx) authenticate failed

#### Step 7: Create an authentication method list for Telnet and test it.

a. Create a unique authentication method list for Telnet access to the router. This does not have the fallback of no authentication, so if there is no access to the RADIUS server, Telnet access is disabled. Name the authentication method list TELNET\_LINES.

R1(config) # aaa authentication login TELNET\_LINES group radius

b. Apply the list to the vty lines on the router using the login authentication command. R1(config) # line vty 0 4 R1(config-line) # login authentication TELNET\_LINES

c. Telnet from PC-A to R1, and log in with the username **RadUser** and the password of **RadUserpass**. Were you able to gain access to log in?

| Yes.                                                         |                                                                                                    |                                                                                                    |                                                                                                    |                                        |           |                     |          |
|--------------------------------------------------------------|----------------------------------------------------------------------------------------------------|----------------------------------------------------------------------------------------------------|----------------------------------------------------------------------------------------------------|----------------------------------------|-----------|---------------------|----------|
|                                                              | QEMU (Win)                                                                                                    |                                                                                                    |                                                                                                    |                                        | _         |                     | $\times$ |
| S Wi                                                         | nRadius - ???                                                                                                    |                                                                                                    |                                                                                                    |                                        |           | - 0                 | $\times$ |
| Opera                                                        | tion LOG Advanced Settings Vi                                                                                                    | ew Help                                                                                                    |                                                                                                    |                                        |           |                     |          |
| ] D                                                          | 🛎 🖬 🗙 🕂 —                                                                                                    | ₽,\$\_@ ?                                                                                                    |                                                                                                    |                                        |           |                     |          |
| ID                                                           | Time                                                                                                    | Message                                                                                                    |                                                                                                    |                                        |           |                     |          |
|                                                              | Telnet 192.168.1.1                                                                                                    | User (NadUser) autnenticate                                                                                         | UN.                                                                                                    |                                        | _         |                     | ×        |
| ***:<br>* I(<br>* C:<br>* T(<br>* O'<br>* DI<br>* C:<br>***: | OSv is strictly limited to<br>ducation. IOSv is provided<br>echnical Advisory Center.<br>f the IOSv Software or Doc<br>urposes is expressly prohi<br>isco in writing. | vise for evaluation,<br>as-is and is not su<br>Any use or disclosur<br>umentation to any th<br>bited except as othe | demonstration and IOS<br>pported by Cisco's<br>e, in whole or in part,<br>ind party for any<br>rwise authorized by | **<br>*<br>*<br>*<br>*<br>*<br>*       |           |                     |          |
| Use                                                          | r Access Verification                                                                                                    |                                                                                                    |                                                                                                    |                                        |           |                     |          |
| Use<br>Pas                                                   | rname: RadUser<br>sword:                                                                                                    |                                                                                                    |                                                                                                    |                                        |           |                     |          |
| ****:<br>* [(<br>* e(<br>* T)<br>* o<br>* p(<br>* c)         | DSV is strictly limited to<br>ducation. IOSV is provided<br>echnical Advisory Center.<br>f the IOSV Software or Doc<br>urposes is expressly prohi<br>isco in writing. | use for evaluation,<br>as-is and is not su<br>Any use or disclosur<br>umentation to any th<br>bited except as othe  | demonstration and IOS<br>pported by Cisco's<br>e, in whole or in part,<br>ird party for any<br>rwise authorized by | ** * * * * * * * * * * * * * * * * * * |           |                     |          |
| ****<br>R1>                                                  |                                                                                                    | ******                                                                                                    | ****                                                                                                    | **                                     |           |                     | ~        |
| ОК                                                           |                                                                                                    |                                                                                                    |                                                                                                    |                                        |           |                     |          |
|                                                              |                                                                                                    |                                                                                                    |                                                                                                    |                                        | ^ ∉ <     | 9:25 AM<br>2/3/2021 | $\Box$   |
| d F                                                          | vit the Telnet session                                                                                                    | and telnet from                                                                                                    | PC-A to R1 again                                                                                                   | Log in with the userna                 | ame liser | <b>vvv</b> and      | 1 the    |

d. Exit the Telnet session, and telnet from PC-A to R1 again. Log in with the username **Userxxx** and the password of **Userxxxpass**. Were you able to log in? No.

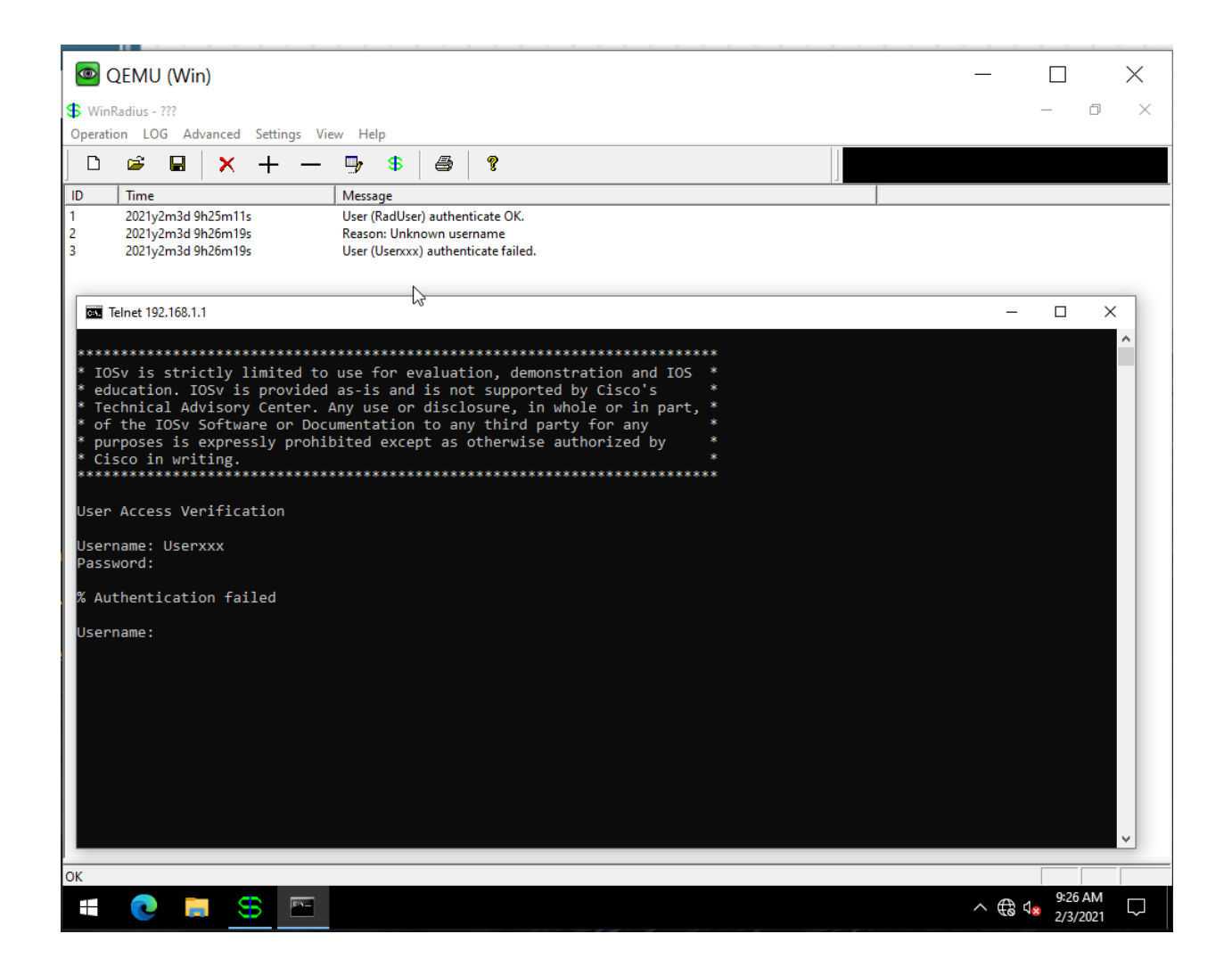

## Step 8: Free lab practice

## Step 9: Please submit this lab report.

Note: Please remove all passwords from network devices, and tidy up your group lab environment after you complete this lab. Thanks!

## Group members: Hui Zhao 101159615

Date: 2021 Feb 3